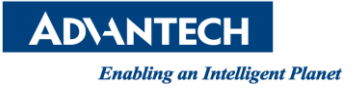

# **Advantech AE Technical Share Document**

| Date     | 2023/09/07                                               | Release Note | Internal External |  |  |  |  |  |
|----------|----------------------------------------------------------|--------------|-------------------|--|--|--|--|--|
| Category | ■FAQ □SOP                                                | Related OS   | Win10, Win7       |  |  |  |  |  |
| Abstract | How to set up dual certification for OpenVPN in Edgelink |              |                   |  |  |  |  |  |
| Keyword  | Edgelink OpenVPN                                         |              |                   |  |  |  |  |  |
| Related  |                                                          |              |                   |  |  |  |  |  |
| Product  | ECO-1051 ' ECO-1251 '                                    | ADAIVI-3600  |                   |  |  |  |  |  |

## Description:

Edgelink 針對 OpenVPN 連線設定,目前提供 2 種認證機制(二擇一)。

- ◆ 帳密認證 User name/password
- ◆ 金鑰憑證 Crt/Key

但有些 OpenVPN server 要求帳密和金鑰憑證同時認證。所以此文件說明如何設定 Edgelink, 同時提供帳密和金鑰憑證同時認證。此範例使用 ECU-1251 硬體

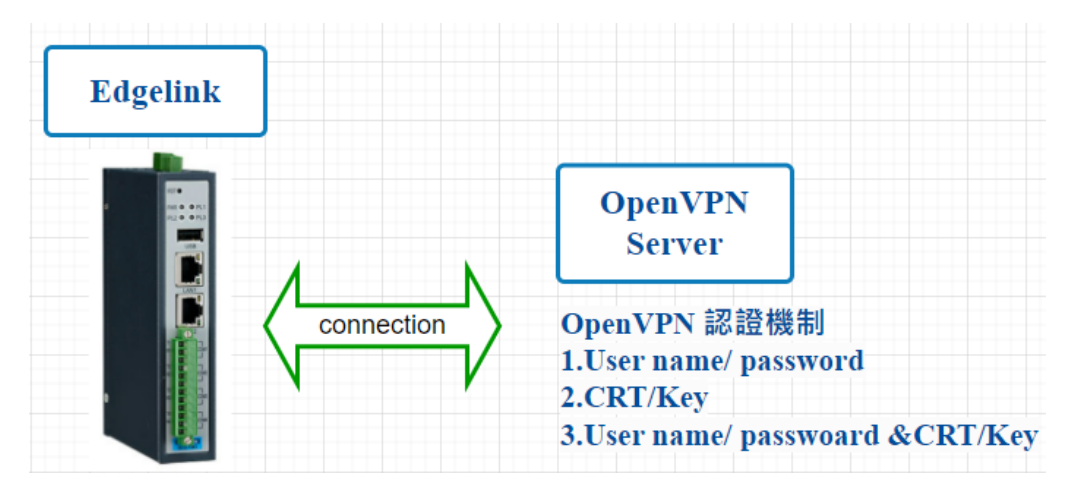

AD\ANTECH

### Enabling an Intelligent Planet

#### Brief Solution - Step by Step:

▶ 請先將電腦 IP 設定和 ECU-1251 的 IP 相同網域並直接連線。此範例架構如下 目前 ECU-1051 LAN1 IP:10.0.0.1

電腦 IP:10.0.0.100

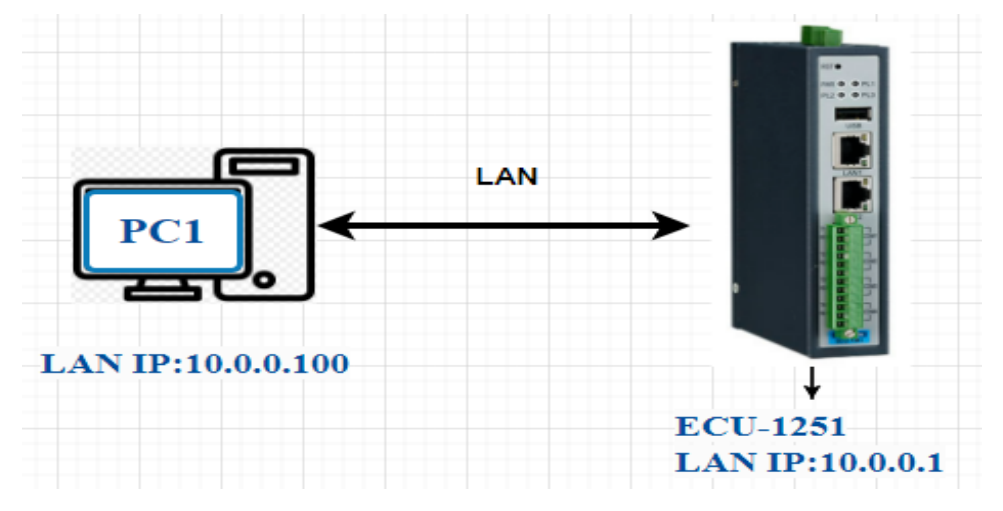

 ◆ 電腦執行 Edgelink Studio 開啟專案,請將 OpenVPN 認證切為 user name/password 模式設定 user name/password 後,將專案下載至 ECU 目的是讓 pass.txt 內容有帳密

| LAN1 LAN2 Wi-Fi     | Cellular OpenVPN     | L2TP/IPsec     | PPPOE Br            | idge               |                          |                                        |         |
|---------------------|----------------------|----------------|---------------------|--------------------|--------------------------|----------------------------------------|---------|
| 🗹 Enable            |                      |                |                     |                    |                          | 🕥 Import Wise-Pa                       | aas VPN |
| Server IP/Domain:   | 10.0.0.100           |                | Certification Mode: | User Name/Password | <b>•</b>                 |                                        |         |
| Server Port:        | 1194                 |                |                     |                    | CA File Path:            | C:\Program Files\OpenVPN\config\ca.crt |         |
| Protocol:           | ТСР 🔹                |                |                     | •                  | User Name:               | 123                                    |         |
| Cipher:             | AES-256-CBC T        |                |                     | -                  | Password:                | 456                                    |         |
| Network Name:       | tap0                 |                |                     | •                  |                          |                                        | -       |
| LZO Compression:    | Inable Enable        |                |                     |                    | 8                        | 10.0.0.1 - PuTTY                       | – 🗆 X   |
| Note: When enablin  | ng OpenVPN connec    | tion, please e | ensure that t       | ne device          | time is consistent v 123 | ^M<br>-^M                              | ^       |
| TLS Authentication  |                      |                |                     |                    |                          |                                        |         |
| C Enable TI S Autho | ntication            |                |                     |                    | ~                        |                                        |         |
| Auth Eile Dath      | C:\Drogram Filos\C   | non\/DN\.opm/  | rralkovr(ta kov     |                    | Auth Direction:          |                                        |         |
| Auti File Paul.     | C. (Program Files (C | penven (easy-  | ISd (Keys (Ld.Ke)   |                    | Auth Direction.          |                                        |         |
|                     |                      |                |                     |                    | ~ ~                      |                                        |         |
|                     |                      |                |                     |                    | ~                        |                                        |         |
|                     |                      |                |                     |                    |                          |                                        |         |
|                     |                      |                |                     |                    | ~                        |                                        |         |
|                     |                      |                |                     |                    | ~                        |                                        |         |
|                     |                      |                |                     |                    | ~ ~ ~                    |                                        |         |
|                     |                      |                |                     |                    | ~                        |                                        |         |
|                     |                      |                |                     |                    | ~ ~                      |                                        |         |
|                     |                      |                |                     |                    | ~                        |                                        |         |
|                     |                      |                |                     |                    | ~<br>- /                 | etc/openvpn/pass.txt 2/2 100%          | v       |
|                     |                      |                |                     |                    | _                        |                                        |         |

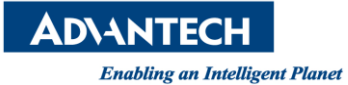

◆ Edgelink 切換至線上監控模式,使用 SSH console 連線至 ECU-1251

- 1) 帳號:root 密碼:無
- 2) 輸入:vi /etc/openvpn/pass.txt

可以確認在 Edgelink 設定的帳密有無寫入 pass.txt

| <b>1</b>      |           |                 |                          |             |                        |
|---------------|-----------|-----------------|--------------------------|-------------|------------------------|
|               | Onlin     | ne H            | lelp                     |             |                        |
| •             | 66        |                 | <b></b>                  | >           |                        |
| Add<br>Device | Search    | Clear<br>Device | Password<br>Setting      | S:<br>Con   | SSH<br>insole          |
|               |           | Online          |                          |             | 4                      |
| Online        | Device    |                 |                          | ~           | *                      |
|               | Online De | evice           |                          |             |                        |
|               | ECU-1     | NewNo           | 10A(A/B)E<br>de - 10.0.0 | [ECU<br>.1  | U-12                   |
|               |           | -               |                          | 9           | Online Monitor(HTTPS)  |
|               |           |                 |                          | 船           | IP Setting             |
|               |           |                 |                          | Ċ           | Copy IP to Clipboard   |
|               |           |                 |                          | Edge<br>365 | Copy Info to Clipboard |
|               |           |                 |                          | -           | Upload Project         |
|               |           |                 |                          | I_0         | Modify Password        |
|               |           |                 |                          |             | SSH Console            |
|               |           |                 |                          | X           | Delete                 |
|               |           |                 |                          | _           |                        |

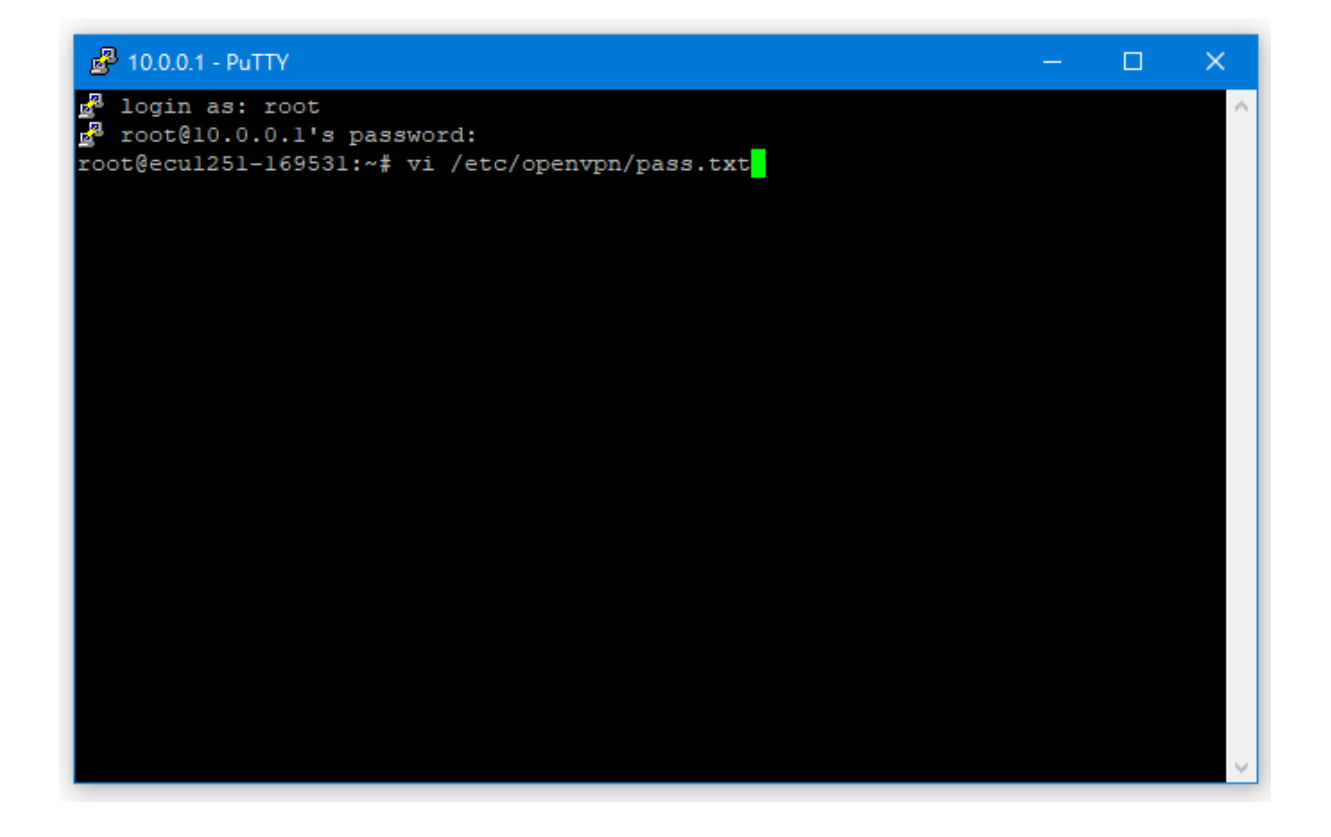

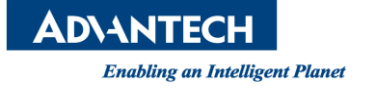

• 請到電腦下列路徑,找到 client1.ovpn 檔案

C:\Program Files (x86)\Advantech\EdgeLink Studio\Resources\openvpn\client1.ovpn 修改如下藍框並儲存。

|                        |                                                                                                    |                                                                  |               |    |      |        |             |        | ×     |   |
|------------------------|----------------------------------------------------------------------------------------------------|------------------------------------------------------------------|---------------|----|------|--------|-------------|--------|-------|---|
| 6) Advanter            | ch > EdgelinkStudio > Resources > open                                                                                                    | /pn                                                              |               |    |      |        | <u>بة</u> ي | 提录 one | ▼ (?) |   |
|                        |                                                                                                    | (P)                                                              |               |    |      |        | • •         |        | ~     |   |
|                        | 名構                                                                                                    | 修改日期                                                             | 親型            | 大小 |      |        |             |        |       |   |
|                        | 👩 client1.ovpn                                                                                                    | 2023/5/18 下午 05:53                                               | OpenVPN Confi |    | 4 KB |        |             |        |       |   |
|                        | vpn-start.sh                                                                                                    | 2022/10/28 下午 06:16                                              | SH 檔案         |    | 1 KB |        |             |        |       |   |
|                        | vpn-start-br0.sh                                                                                                    | 2022/10/28 下午 06:16                                              | SH 檔案         |    | 1 KB |        |             |        |       |   |
|                        | vpn-stop.sh                                                                                                    | 2022/10/28 下午 06:16                                              | SH 福宾         |    | 1 KB |        |             |        |       |   |
|                        | vpn-stop-br0.sh 2022/10/28 下午 06:16 SH 福案 1 KB                                                                                                    |                                                                  |               |    |      |        |             |        |       |   |
|                        | //// client1.ovpn - 記事本                                                                                                    |                                                                  |               |    |      |        |             |        |       |   |
|                        | 檔案(E) 編輯(E) 格式(Q) 檢視(V) 說明(H)                                                                                                    |                                                                  |               |    |      |        |             |        |       |   |
| ף<br>;                 | persist-key<br>persist-tun                                                                                                    |                                                                  |               |    |      |        |             |        |       |   |
| #<br>#<br>#<br>#<br>;; | <sup>4</sup> If you are connecting through as<br><sup>4</sup> HTTP proxy to reach the actual O<br><sup>5</sup> server, put the proxy server/IP<br><sup>4</sup> port number here. See the man p<br><sup>4</sup> if your proxy server requires<br><sup>5</sup> authentication.<br><sup>5</sup> http-proxy-retry # retry on connecting<br>thtp-proxy [proxy server] [proxy | n<br>DpenVPN<br>and<br>page<br>ection failures<br>port #]        |               |    |      |        |             |        |       |   |
| #<br>#<br>#<br>;       | # Wireless networks often produce a lot<br># of duplicate packets. Set this flag<br># to silence duplicate packet warnings.<br>;nute-replay-warnings                                                                                                    |                                                                  |               |    |      |        |             |        |       |   |
|                        | SSL/TLS parms.<br>See the server config file for a<br>description. It's best to use<br>a separate .crt/.key file pair<br>for each client. A single ca<br>file can be used for all clients<br>a /etc/openvpn/ca_openvpn.crt<br>isCertFile)cert /etc/openvpn/clients<br>uth-user-pass /etc/openvpn/pass.                                                                  | nore<br>8.<br>ent_openvpn.crt<br>nt_openvpn.key                  |               |    |      |        |             |        |       |   |
|                        | <sup>4</sup> Verify server certificate by che<br><sup>4</sup> certicate has the correct key us<br><sup>4</sup> This is an important precaution<br><sup>5</sup> a potential attack discussed her<br><sup>6</sup> http://openvpn.net/howto.html#p<br><sup>7</sup>                                                                                                    | ecking that the<br>sage set.<br>to protect agains<br>re:<br>witm | t             |    |      |        |             |        |       |   |
| #                      | <sup>7</sup> To use this feature, you will ne                                                                                                    | eed to generate                                                  |               |    |      |        |             |        |       |   |
|                        | -                                                                                                    |                                                                  |               |    | Unix | : (LF) |             | 第 91 列 | 」第1名  | Ŧ |
|                        |                                                                                                    |                                                                  |               |    |      |        |             |        |       |   |

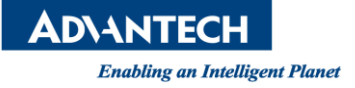

◆ 電腦重啟 EdgeLink Studio,開啟專案 OpenVPN 認證切為 CRT/Key Pair 模式 選擇 CA/CERT/Key 檔案所放置本機路徑後,將專案下載至 ECU。

| N1 LAN2 V                                            | Vi-Fi                                | Cellular    | OpenVPN    | L2TP/IPsec     | PPPOE     | Bridge         |                                                 |                                                |                      |  |
|------------------------------------------------------|--------------------------------------|-------------|------------|----------------|-----------|----------------|-------------------------------------------------|------------------------------------------------|----------------------|--|
| 🗹 Enable                                             |                                      |             |            |                |           |                |                                                 | n                                              | Import Wise-Paas VPI |  |
| Server IP/Doma                                       | iin:                                 | 10.0.0      | .100       |                |           |                | Certification Mode:                             | CRT/Key Pair                                   | 1                    |  |
| Server Port:                                         |                                      | 1194        |            |                |           |                | CA File Path:                                   | C:\Program Files\OpenVPN\co                    | nfig\ca.crt          |  |
| Protocol:                                            |                                      | ТСР         |            |                |           | •              | CERT File Path:                                 | C:\Program Files\OpenVPN\easy-rsa\keys\client1 |                      |  |
| Cipher:                                              |                                      | AES-256-CBC |            |                | •         | KEY File Path: | C:\Program Files\OpenVPN\config\client1.key ··· |                                                |                      |  |
| Network Name:                                        |                                      | tap0        |            |                |           | •              |                                                 |                                                |                      |  |
|                                                      |                                      | _           | hla        |                |           |                |                                                 |                                                |                      |  |
| LZO Compressio                                       | n:                                   | 🗹 Ena       | ible       |                |           |                |                                                 |                                                |                      |  |
| LZO Compressio<br>Note: When er                      | on:<br>nablin<br>on                  | g OpenV     | PN connect | tion, please e | nsure tha | t the devic    | e time is consistent with                       | the server time!                               |                      |  |
| LZO Compressio<br>Note: When er<br>TLS Authenticatio | on:<br><b>nablin</b><br>on<br>Auther | g OpenV     | PN connect | tion, please e | isure tha | t the devic    | e time is consistent with                       | the server time!                               |                      |  |

- ▶ Edgelink studio 切換至線上監控模式,使用 SSH console 連線至 ECU-1251
  - 1) 帳號:root 密碼:無
  - 輸入:vi /etc/openvpn/client.ovpn 內容。有順利修改完成,系統會吃 CA/CERT/Key 和 pass.txt 後續系統就會依據此 client.ovpn 連線 open server。

| ₽ 10.0.0.1 - PuTTY                                                                                         |  | ×      |
|----------------------------------------------------------------------------------------------------|--|--------|
| <pre>login as: root   root@10.0.0.1's password:   root@ecu1251-169531:~# vi /etc/openvpn/client.ovpn</pre> |  | ~      |
|                                                                                                    |  |        |
|                                                                                                    |  |        |
|                                                                                                    |  |        |
|                                                                                                    |  |        |
|                                                                                                    |  |        |
|                                                                                                    |  |        |
|                                                                                                    |  | $\sim$ |

```
ADVANTECH
Enabling an Intelligent Planet
```

```
🚰 10.0.0.1 - PuTTY
# on machines which are not permanently connected
# to the internet such as laptops.
resolv-retry infinite
# Most clients don't need to bind to
# a specific local port number.
nobind
# Downgrade privileges after initialization (non-Windows only)
;user nobody
group nobody;
# Try to preserve some state across restarts.
persist-key
;persist-tun
# If you are connecting through an
# HTTP proxy to reach the actual OpenVPN
# server, put the proxy server/IP and
# port number here. See the man page
# if your proxy server requires
# authentication.
;http-proxy-retry # retry on connection failures
;http-proxy [proxy server] [proxy port #]
# Wireless networks often produce a lot
# of duplicate packets. Set this flag
# to silence duplicate packet warnings.
;mute-replay-warnings
# SSL/TLS parms.
# See the server config file for more
# description. It's best to use
# a separate .crt/.key file pair
# for each client. A single ca
# file can be used for all clients.
ca /etc/openvpn/ca openvpn.crt
cert /etc/openvpn/client openvpn.crt
key /etc/openvpn/client_openvpn.key
auth-user-pass /etc/openvpn/pass.txt
# Verify server certificate by checking that the
 certicate has the correct key usage set.
# This is an important precaution to protect against
 a potential attack discussed here:
 /etc/openvpn/client.ovpn 96/131 73%
```

#### Contact Window and File Link:

If you have any questions, please contact Stanley. Huang #6035